## 「不老」ポータルサイト 利用者ログインマニュアル

「多要素認証対応版」

Version 1.0 2025 年 3 月 31 日

## 改版履歴

| 版   | 発行年月日      | 章 | 改版理由   |
|-----|------------|---|--------|
| 1.0 | 2025.03.31 | - | (初版発行) |
|     |            |   |        |

## 目次

| 1. | 本マニュアルについて | 4 |
|----|------------|---|
| 2. | 注意事項       | 4 |
| 3. | 操作方法       | 4 |

1. 本マニュアルについて

本マニュアルでは、以下ポータルサイトの利用者へ向けた、ログインの操作方法を記載し ます。

- ・HPC ポータル(https://portal.cc.nagoya-u.ac.jp/)
- ・クラウド予約システム (https:/portal.cc.nagoya-u.ac.jp/cgi-bin/reserve.ja/index.cgi)
- ・利用状況表示システム(https://portal.cc.nagoya-u.ac.jp/toolbox/AccountPortal)
- 2. 注意事項

ログインには、メールを用いたワンタイムパスワード認証を使用します。 利用申請または継続申請時の申請書に記載されている、利用者の連絡先 E-Mail 宛にメー ルを送信しますので、「hpcpotal@cc.nagoya-u.ac.jp」からのメールが受信できるように 受信許可設定を行ってください。

上記メールアドレスは送信用です。返信できません。

3. 操作方法

以下では例として、HPC ポータルを対象に示します。

- 1) HPC ポータル(https://portal.cc.nagoya-u.ac.jp/)へアクセスします。
- 2) ユーザー名・パスワード入力画面が表示されます。

| 語 V |
|-----|
|     |
|     |
|     |

図1 ユーザー名・パスワード入力画面

- 3) ユーザー名を入力します。(図1①)
- 4) パスワードを入力します。(図12)
- 5) 「ログイン」ボタンをクリックします。(図1③)

- 6) ワンタイムパスワード入力画面が表示されます。
  - 図2 ワンタイムパスワード入力画面

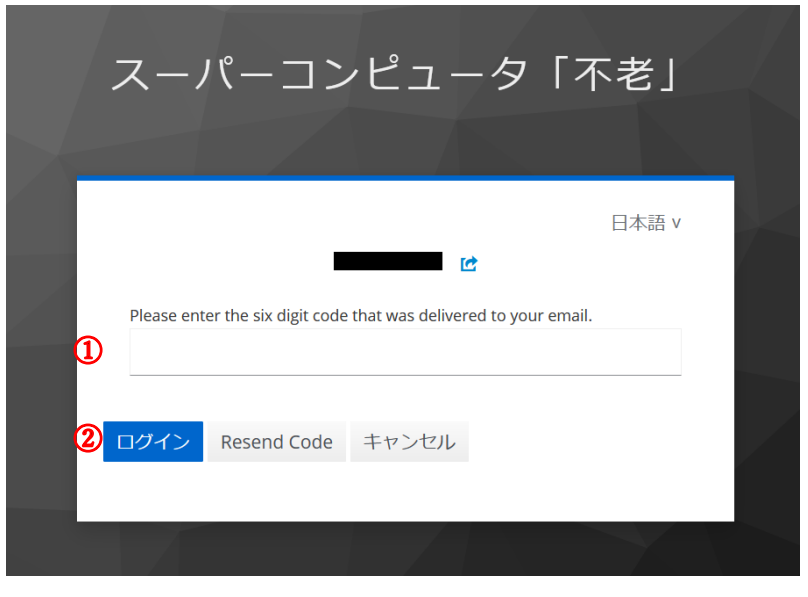

- 7)利用申請または継続申請時の申請書に記載されている、利用者の連絡先 E-Mail 宛に 以下のようなワンタイムパスワード通知メールが送信されます。
  - 📙 り ひ ↑ ↓ ⊽ スーパーコンピュー…  $\times$ ファイル メッセージ メール翻訳 ヘルプ 🛛 何をしますか スーパーコンピュータ「不老」ワンタイムパスワード通知 ~  $\leftarrow$  $\rightarrow$ • • • hpcpotal@cc.nagoya-u.ac.jp HU 16:48 宛先 ユーザ名: ワンタイムパスワード: このパスワードの有効期間は 600 秒です。
  - 図3 ワンタイムパスワード通知メール

- 8) ワンタイムパスワード入力画面(図2①)に、ワンタイムパスワード(図3①)を 入力します。
- 9) 「ログイン」ボタンをクリックします。(図2②)

ワンタイムパスワード認証に成功すると、以下のようなログイン通知メールが送信さ れます。

図4 ログイン通知メール

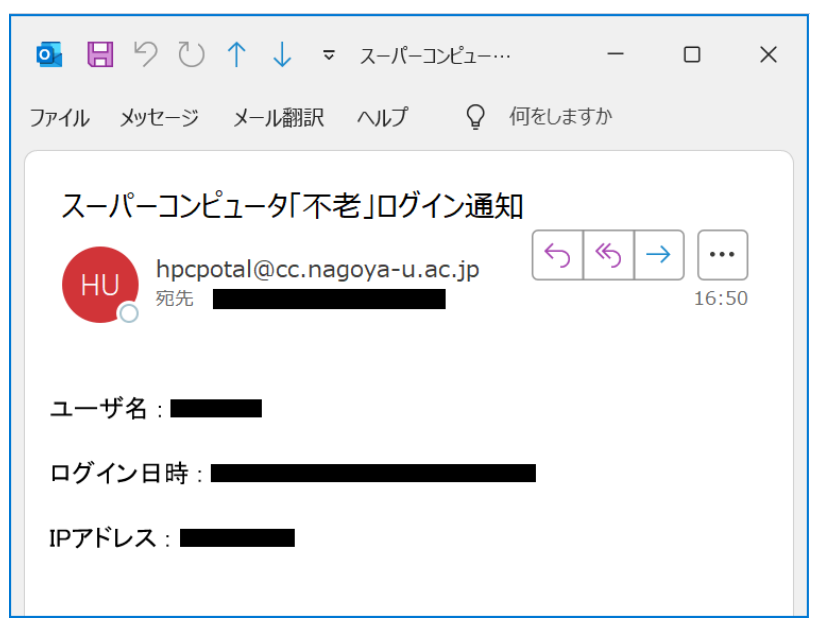

- 10) 表示された HPC ポータルヘログインします。
  - 図 5 HPC ポータルログイン画面

| HPC Portal           |                                                                                  |  |  |  |  |  |
|----------------------|----------------------------------------------------------------------------------|--|--|--|--|--|
| [ English/Japanese ] |                                                                                  |  |  |  |  |  |
| ■ログイン                | ログイン                                                                             |  |  |  |  |  |
|                      | ユーザ名とパスワードを入力して [Login] ボタンをクリックしてください。                                          |  |  |  |  |  |
|                      | ユーザ名: ひとう パスワード:                                                                 |  |  |  |  |  |
|                      | LOGIN RESET                                                                      |  |  |  |  |  |
|                      |                                                                                  |  |  |  |  |  |
|                      | お知らせ                                                                             |  |  |  |  |  |
|                      | <ul> <li>HPC Portalがサポートするクライアント環境は以下の通りです。</li> <li>OS Windows 10 以上</li> </ul> |  |  |  |  |  |
|                      | ブラウザ Microsoft Edge, FireFox                                                     |  |  |  |  |  |
|                      |                                                                                  |  |  |  |  |  |
|                      | 障害情報                                                                             |  |  |  |  |  |
|                      | <ul> <li>特に無し</li> </ul>                                                         |  |  |  |  |  |
|                      |                                                                                  |  |  |  |  |  |
|                      |                                                                                  |  |  |  |  |  |
|                      | Copyright 2012 - 2020 FUJITSU LIMITED                                            |  |  |  |  |  |
| Fujitsu HPC Portal   | V03L02                                                                           |  |  |  |  |  |

お問い合わせ: 名古屋大学 情報基盤センター 共同利用担当 https://qa.icts.nagoya-u.ac.jp/